# USB接続プリンタ「Brother HL-2240D」の設定手順書

# ※プリンタケーブルは<u>まだ接続しないでください。</u> ※15生のインストールは不要です。

1. CCSの掲示板から必要なソフトウェアをダウンロードします この手順書は、ブラザー製のローカルプリンタを利用するために必要なソフトウェアをダウンロード・イ ンストールするものです。必ずこの手順書に従って作業を行ってください。

# 不明な点はパソコン相談コーナーに問い合わせてください。

#### CCS掲示板:ノートPCに対するローカルプリンタの設定変更

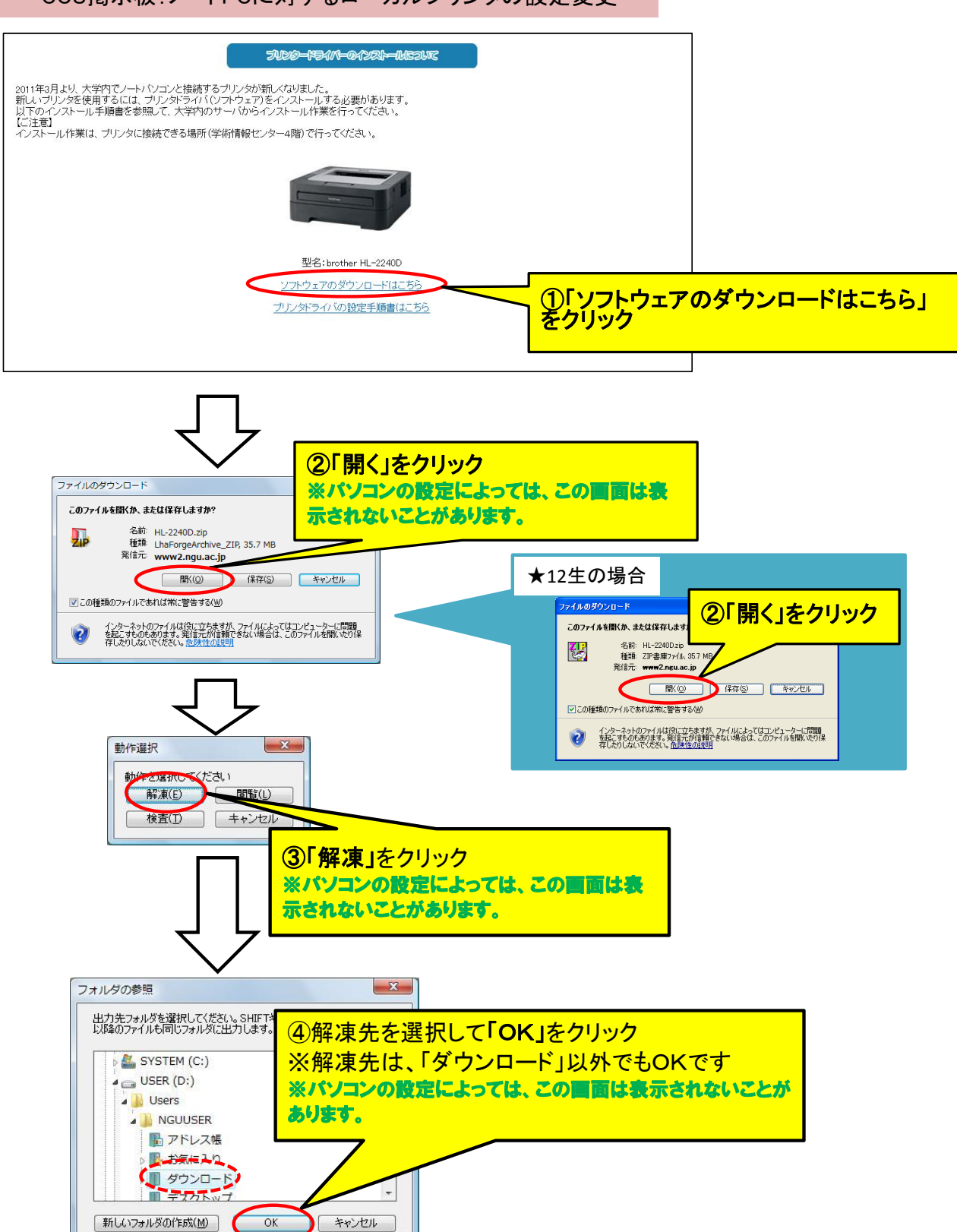

### 2. ダウンロードした"HL-2240D.zip"ファイルが開き、下のウィンドウが表示されたことを 確認してください。

| )) - () (                | NGUUSER 、ダウンロード 、HL-2240D                | ▼ 49 検索                              | ,                            |
|--------------------------|------------------------------------------|--------------------------------------|------------------------------|
| ファイル(E) 編                | 集(E) 表示(⊻) ツール(I) ヘルプ(H)                 |                                      |                              |
| <b>} ≝</b> ⊈ • Ⅲ 8       | 示 👻 書き込む                                 |                                      | (                            |
| お気に入りリンク                 | 名前                                       | 更新日時                                 | 種類                           |
| 詳細 >>                    | ③ 1_右クリックして管理者として実行.bat<br>2_プリンタの設定.EXE | 2011/05/20 17:07<br>2011/05/20 10:44 | Windows パッチ ファイル<br>アプリケーション |
| フォルダ ヘ                   |                                          |                                      |                              |
| 個の項目 (空きディスク領域: 34.1 GB) |                                          | ▶ コンピューター                            |                              |

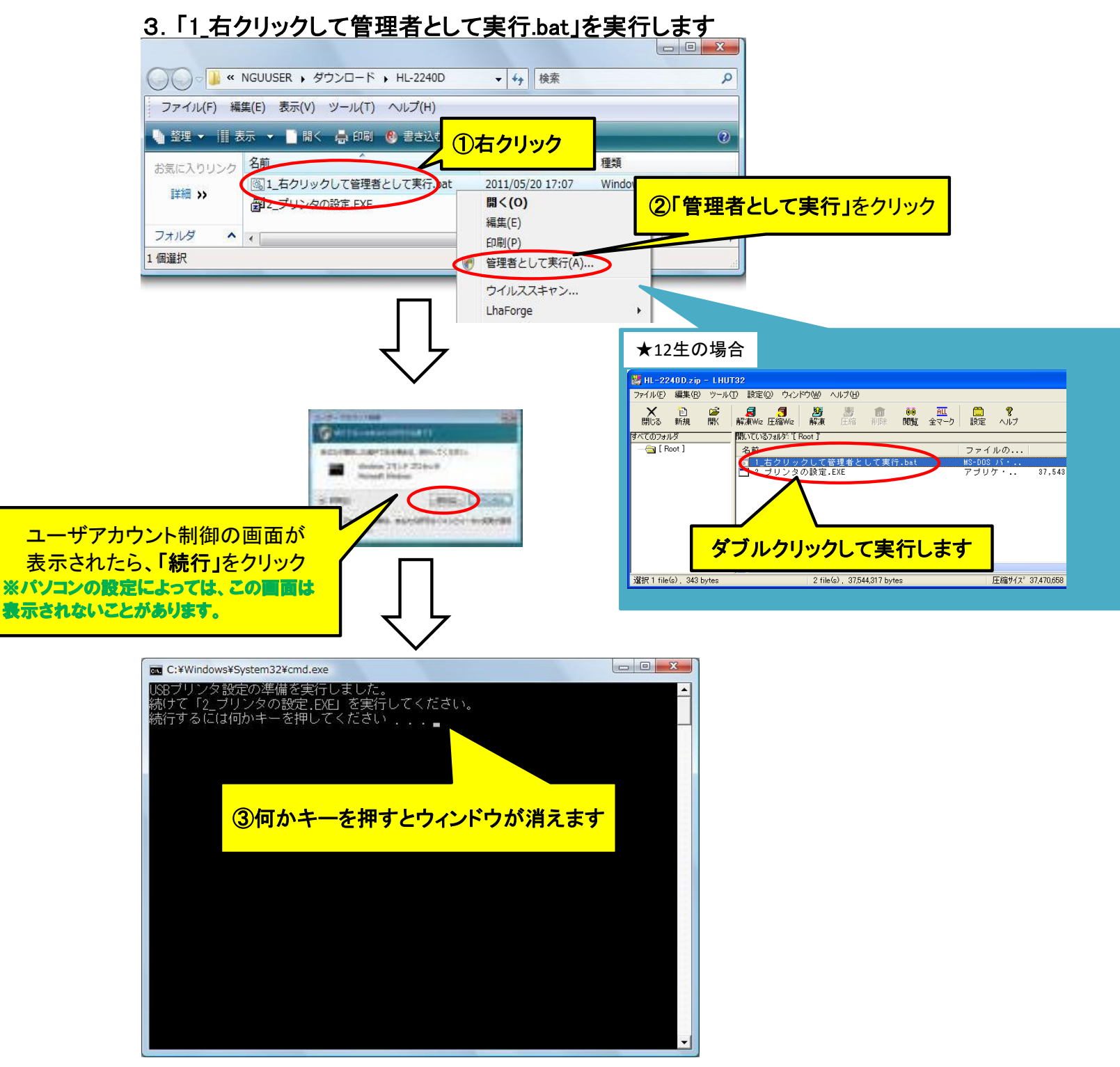

## 4. ドライバのインストールをします(13・14生用) ※この手順書の画面以外は、設定不要です。

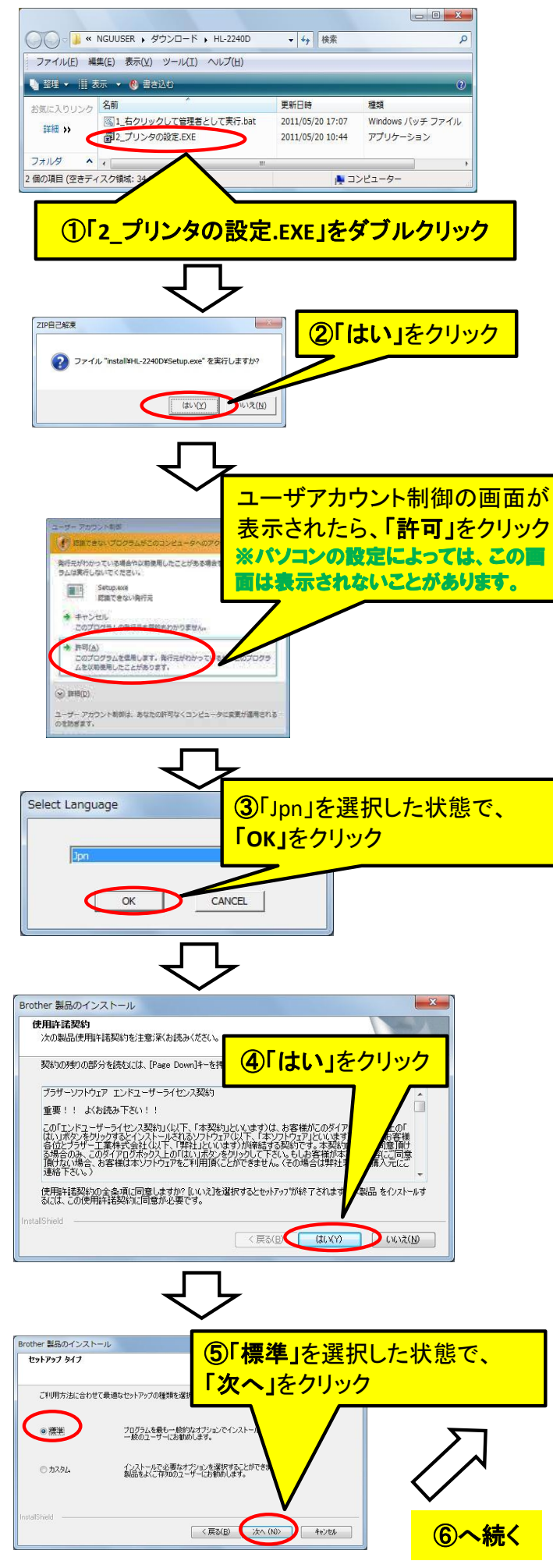

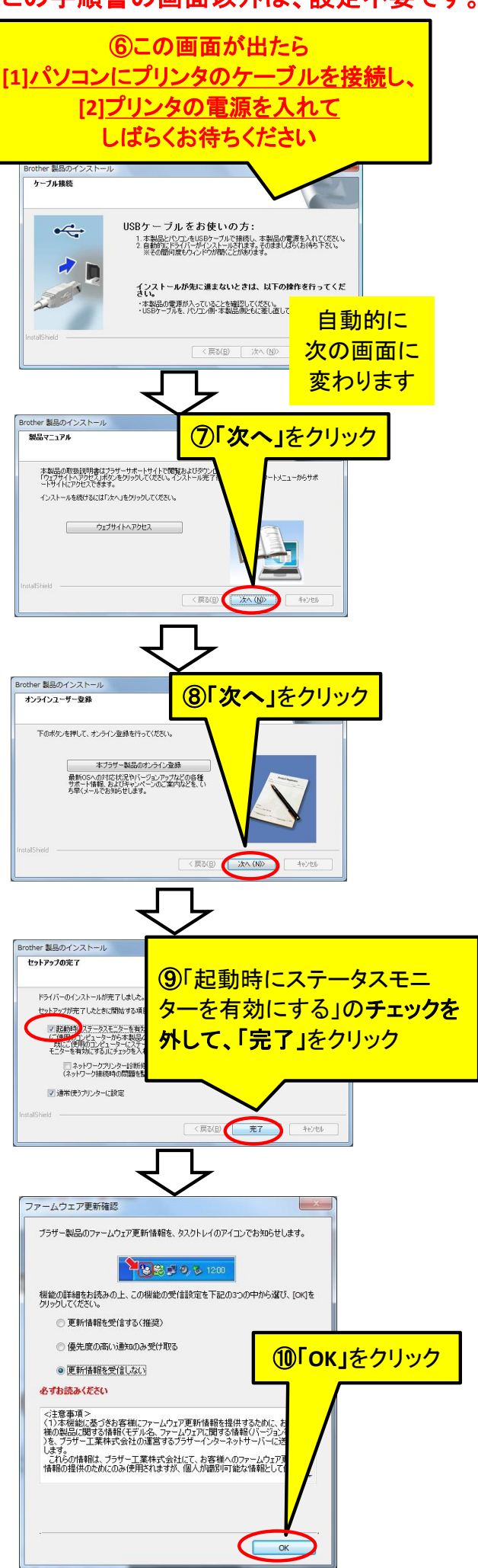

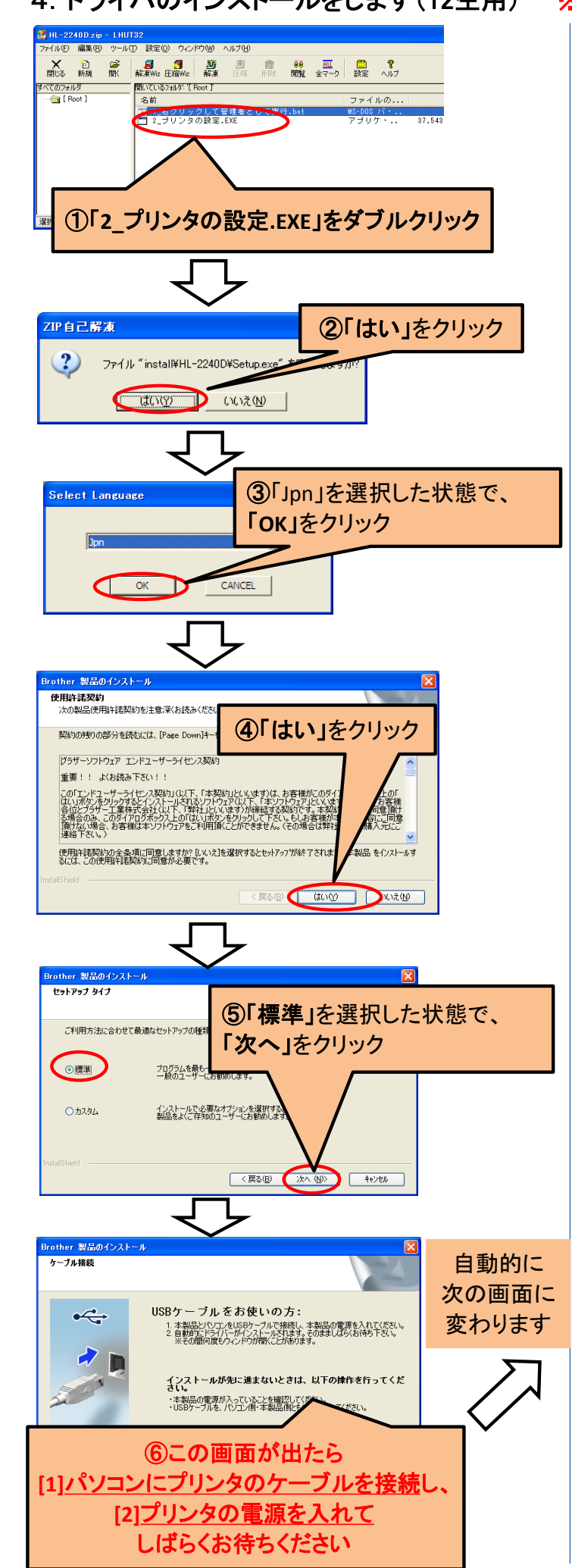

# 4. ドライバのインストールをします(12生用) ※この手順書の画面以外は、設定不要です。

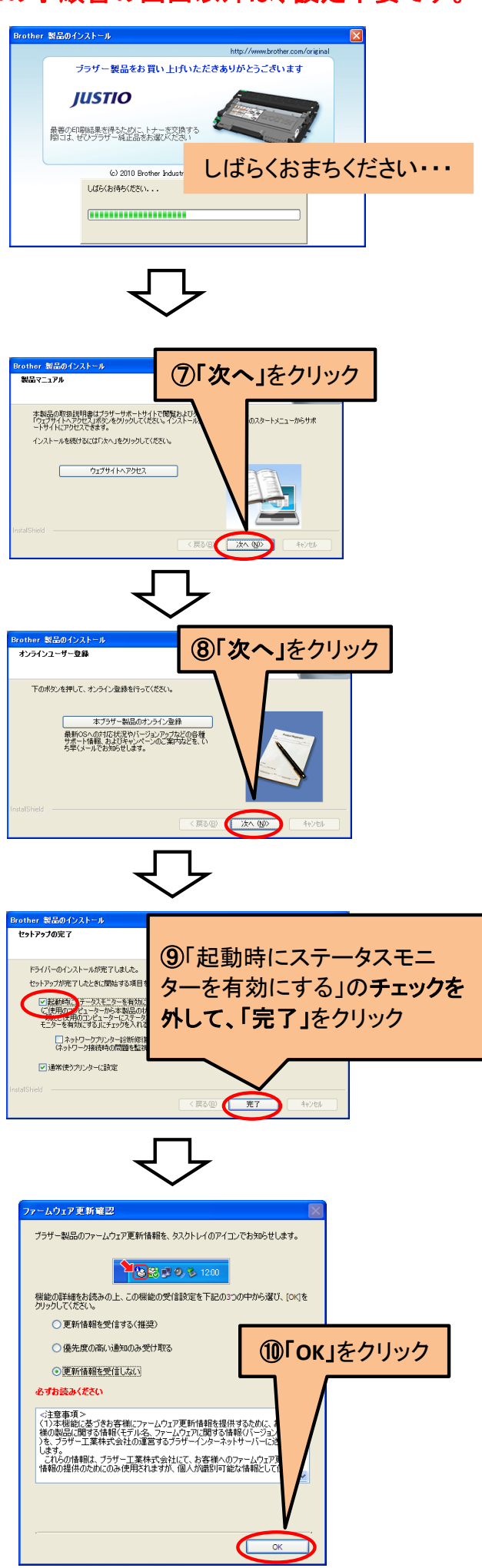